## TippPro Prosent Hjelp

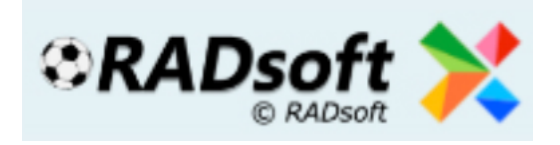

Med TippPro Prosent genererer du rekker ut fra dine prosenter som du selv setter i kolonnene «Sett dine prosent» (HUB). Systemet vil generere eksakt prosentfordeling, noe som da betyr at du vil få dublettrekker og mulighet for flere 12'ere, 11'ere og 10'ere om du har satt prosentene bra. Du vil under «Sett systemfilter» ha mulighet til å fjerne dubletter, men dette vil da påvirke fordelingen/prosentene du har satt i endelig system. Her er det bare å leke seg frem til sine kombinasjoner.

Setter du en kamp til 100-0-0 blir det sikker H på kampen. Setter du 0-30-70 får du UB som gardering. I eksemplet under ser du at vi har benyttet kamp 1 og 12 sikker, samt kamp 2,5,10 og 11 halvsikker. De resterende seks kampene har vi helgardert og valgt å benytte «Folkets prosent», men du kan selvsagt også endre disse.

| Kampinformasjon og folkets prosent |                      |                        |    |    | Sett dine prosent |     |    |    |     |
|------------------------------------|----------------------|------------------------|----|----|-------------------|-----|----|----|-----|
| #                                  | Hjemmelag            | emmelag Bortelag       |    | U  | B                 | Н   | U  | B  | Sum |
| 1                                  | Tottenham            | Aston Villa            | 69 | 16 | 15                | 100 | 0  | 0  | 100 |
| 2                                  | Bournemouth          | Sheffield United       | 54 | 23 | 23                | 65  | 35 | 0  | 100 |
| 3                                  | Burnley              | Southampton            | 42 | 28 | 30                | 42  | 28 | 30 | 100 |
| 4                                  | Crystal Palace       | Everton                | 36 | 27 | 37                | 0   | 30 | 70 | 100 |
| 5                                  | Watford              | Brighton & Hove Albion | 55 | 24 | 21                | 75  | 25 | 0  | 100 |
| 6                                  | Cardiff City         | Luton Town             | 58 | 21 | 21                | 58  | 21 | 21 | 100 |
| 7                                  | Charlton Athletic    | Stoke City             | 37 | 27 | 36                | 37  | 27 | 36 | 100 |
| 8                                  | Derby County         | Swansea City           | 50 | 25 | 25                | 50  | 25 | 25 | 100 |
| 9                                  | Fulham               | Blackburn Rovers       | 53 | 23 | 24                | 53  | 23 | 24 | 100 |
| 10                                 | Middlesbrough        | Brentford              | 55 | 23 | 22                | 65  | 35 | 0  | 100 |
| 11                                 | Queens Park Rangers  | Huddersfield Town      | 45 | 28 | 27                | 45  | 28 | 27 | 100 |
| 12                                 | West Bromwich Albion | Millwall               | 56 | 23 | 21                | 100 | 0  | 0  | 100 |

Når du har satt opp stammen din så må du velge hva du vil spille for. Skal du spille rent prosentsystem uten å fjerne dubletter eller sette andre reduksjoner setter du den prisen du

ønsker å spille for i feltet «Reduser til». Ønsker du derimot å spille med reduksjoner er dette en utgangspris som blir lavere etter hvert som du benytter valg under «Systemfilter».

| Ditt spill        |      |                |  |  |
|-------------------|------|----------------|--|--|
| Reduser til:      | 1000 | Generer rekker |  |  |
| Sett systemfilter |      |                |  |  |

Når du har satt dine prosenter og valgt pris må du «Generere rekker» før du eventuelt benytter «Sett systemfilter». Dette du ved å klikke på knappen «Generer rekker»

NB! I betaversjonen vil «Generer rekker» generere forskjellige rekker hver gang, så dersom du spiller sammen med andre må den som genererer systemet og leverer til Norsk Tipping sende lagret system til sine medspillere. RADsoft Live vil bli implementert i løpet av kort tid. Etter å ha generert rekken kan du se på «Fordeling» ved å klikke på knappen for å se at du har lik prosentfordeling som du selv har satt på dine kamper.

| Spillinformasjon                        |              |                 |  |  |
|-----------------------------------------|--------------|-----------------|--|--|
| Velg omgang: Tipping lørdag fulltid 💌 🤤 |              |                 |  |  |
| Innleveringsfrist:                      | Lørdag 10.08 | 3.2019 kl 15:55 |  |  |
| Antall rekker:                          | 11664        | Fordeling       |  |  |

I dette feltet av programmet kan du også velge omgang, f.eks Lørdag pause osv.

Du ser også innleveringsfrist og hvor mange rekker systemstammen din inneholder. Du kan også nullstille ved å klikke på

ikonet til høyre for valg av omgang.

## Vi skal nå titte litt på «Sett systemfilter» på systemet vårt over. Ved å benytte reduksjoner / fjerne dubletter vil vi nå redusere våre 1000 rekker som vi har generert og prosentfordeling vil da endres.

Når vi klikker på «Sett systemfilter» kommer dette vinduet frem:

Som du ser på disse 1000 rekkene har du 260 dubletter, ved å klikke av for «Fjern dubletter» og deretter klikke på knappen »Sett filter» vil vi fjerne 260 rekker og systemet vil koste kr. 740,-. Treffer du godt på prosentene dine mister du da muligheten for flere premier, men systemet blir selvsagt billigere.

Før vi fjerner dubletter skal vi i dette eksemplet benytte reduksjonene du finner i vinduet «Sett systemfilter».

Vi har valgt ett begrenset utvalg av reduksjonsmuligheter i TippPro Prosent da systemet i utgangspunktet er ett system for de som ønsker å spille prosent. Ønsker man å spille med flere typer reduksjoner anbefaler vi SystemXperten Tipping eller TippPro.

I stedet for å fjerne dubletter i

| Systemfilter X                                                                                                    |  |  |  |  |  |
|----------------------------------------------------------------------------------------------------|--|--|--|--|--|
| Informasjon                                                                                                    |  |  |  |  |  |
| Rekkene du har generert kan inneholde dubletter, altså<br>mulighet for flere 12, 11 og 10 rette. Dersom du ønsker å<br>fjerne dublettrekker kan du klikke av for dette under.               |  |  |  |  |  |
| Du har også mulighet å filtrere på din snittprosent ved å<br>sette min og maks. Under ser du hva minste og største<br>verdi er på rekkene du har generert. Du kan også<br>redusere på tegn. |  |  |  |  |  |
| Valgene du gjør her vil påvirke prosentfordelingen din.                                                                                                    |  |  |  |  |  |
| Du har 260 dubletter                                                                                                    |  |  |  |  |  |
| Fjern dubletter                                                                                                    |  |  |  |  |  |
| Min snitt i rekkene er 40 og maks er 62                                                                                                    |  |  |  |  |  |
| Min snitt: 40 💌 Maks snitt: 62 💌                                                                                                    |  |  |  |  |  |
| Tegnreduksjoner                                                                                                    |  |  |  |  |  |
| Min H: 0 💌 Maks H: 12 💌                                                                                                    |  |  |  |  |  |
| Min U: 0 🔽 Maks U: 12 💌                                                                                                    |  |  |  |  |  |
| Min B: 0 ▼ Maks B: 12 ▼                                                                                                    |  |  |  |  |  |
| Maks like tegn på rad: 12 💌                                                                                                    |  |  |  |  |  |
| Sett filter Avbryt                                                                                                    |  |  |  |  |  |

systemet vårt skal vi nå sette noen reduksjoner. «Min og Maks snitt i rekkene» viser hvilke

prosentintervall dine 1000 rekker (som vi har benyttet i dette eksemplet) ligger i. Får du inn alle dine høyest spilte prosent, noe som er lite sannsynlig, vil du ligge på Maks snitt 62. Treffer du mer på kamper du har satt lavere prosent på vil snittet da ligge nærmere 40. I dette eksemplet velger vi nå å sette «Min snitt» til 45 og «Maks snitt» til 57. Dersom vi nå klikker «Sett filter» vil du se at prisen faller, hos oss til 670, men som nevnt tidligere vil dette variere noe hver gang da det genereres forskjellige rekker hver gang man «Genrerer rekker».

Ved å klikke på «Sett systemfilter» igjen etter å ha gjort denne endringen ser det slik ut:

Du ser nå at du kun har 37 dubletter, men fortsatt mulighet for flere 12'ere om du har maks

treff på dine prosenter.

| Du har 37 dubletter                     |                                                                                  |
|-----------------------------------------|----------------------------------------------------------------------------------|
| Fjern dubletter                         | Vi velger til slutt å sette «Min H» til 3<br>og «Maks H» til 8. Videre krever vi |
| Min snitt i rekkene er 45 og maks er 57 | minimum 2 U og minimum 2 B.                                                      |
| Min snitt: 45 💌 Maks snitt: 57 💌        | Tilslutt setter vi at det kan bli maks 4                                         |
| Tegnreduksjoner                         | hetyr altså at det ikke kan bli 5 eller                                          |
| Min H: 0 🔽 Maks H: 12 💌                 | fler H, U eller B etter hverandre. Da                                            |
| Min U: 0 💌 Maks U: 12 💌                 | ser det slik ut før vi trykker på «Sett                                          |
| Min B: 0 💌 Maks B: 12 💌                 | filter».                                                                         |
| Maks like tegn på rad:                  | Hos oss faller da prisen til 486 kr.                                             |
|                                         | (varierer som sagt litt utifra                                                   |
| Min snitt i rekkene er 45 og maks er 57 | rekkegenerering) som vi da sitter                                                |
| Min snitt: 45 💌 Maks snitt: 57 💌        | igjen med av de opprinnelige 1000 kr<br>vi satt. Vi kan nå velge å «Levere       |
| Tegnreduksjoner                         | spillet» ved å klikke på knappen for                                             |
| Min H: 3 💌 Maks H: 8 💌                  | dette.                                                                           |
| Min U: 2 V Maks U: 12 V                 | Ditt spill                                                                       |
| Min B: 2 • Maks B: 12 •                 | Reduser til: 486 Lever spillet                                                   |
| Maks like tegn på rad:                  | Om du nå klikker «Sett systemfilter»<br>igjen vil du se du har sannsynligvis     |
| Sett filter Avbryt                      | har enda færre dubletter.                                                        |

Husk at du hele tiden jobber med de opprinnelige rekkene du har generert, så du kan ikke gå inn på «Systemfilter igjen å senke kravene, f.eks. finnes det ingen rekker kun 2 hjemmeseire, så om du går inn og setter «Min H» til 2, vil dette ikke påvirke systemet. Ønsker du å endre kriteriene må du generere rekker på nytt og starte med «Sett systemfilter» på nytt.

Om du nå ser på «Fordeling» vil du se at rekkene du har avviker fra dine satte prosenter, dette er fordi du nå har manipulert med dine opprinnelige 1000 rekker.

Systemet har automatisk premiekontroll. Du velger dette ved å klikke av for «Auto» under resultatservicen. Du kan også sjekke manuelt ved å klikke på knappen «Sjekk».

| t   | Status og premiekontroll |          |   |   |   |
|-----|--------------------------|----------|---|---|---|
| um  | Status                   | Resultat | Н | U | В |
| 100 | 10.08 18:30              | 0-0      |   | Х |   |
| 100 | 10.08 16:00              | 0-0      |   | Х |   |
| 100 | 10.08 16:00              | 0-0      |   | Х |   |
| 100 | 10.08 16:00              | 0-0      |   | Х |   |
| 100 | 10.08 16:00              | 0-0      |   | Х |   |
| 100 | 10.08 16:00              | 0-0      |   | Х |   |
| 100 | 10.08 16:00              | 0-0      |   | Х |   |
| 100 | 10.08 16:00              | 0-0      |   | Х |   |
| 100 | 10.08 16:00              | 0-0      |   | Х |   |
| 100 | 10.08 16:00              | 0-0      |   | Х |   |
| 100 | 10.08 16:00              | 0-0      |   | Х |   |
| 100 | 10.08 16:00              | 0-0      |   | Х |   |

De grå feltene i vinnerrekken viser tegn du ikke har spilt på, så det gjelder å ikke få resultater som havner i disse feltene.

Du kan også klikke i premiekontrollen for å leke deg, du vil da få info om at du er i manuell modus, for å komme ut av dette klikker du på «Sjekk» eller «Auto» igjen.

Du ser også prognose for 12, 11 og 10 rett, samt eventuelt «Din Premie»

Dersom du ikke har fjernet dubletter er det som sagt mulighet for flere 12, 11 og 10 rett.

| Fielineoversiki                                       |             |                                                                                                    |
|-------------------------------------------------------|-------------|----------------------------------------------------------------------------------------------------|
| Utbet. 12 rett:<br>Utbet. 11 rett:<br>Utbet. 10 rett: | 0<br>0<br>0 | Antall 12 rett: 0<br>Antall 11 rett: 0<br>Antall 10 rett: 0<br>Antall 9 rett: 0<br>Antall 8 rett: 0<br>Antall 7 rett: 0 |
| Sjekk                                                 | Auto        | Antall 6 rett: 18                                                                                                    |
| Din premie:                                           | 0           |                                                                                                    |
|                                                       |             |                                                                                                    |

Husk å lagre systemet når du leverer, da kan du åpne igjen når kampene starter og følge med på «Live» oppdatering i premiekontrollen.

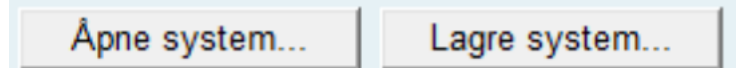

Vi gjentar igjen at dersom dere er flere som spiller sammen så er det den som setter opp og leverer spillet som da må sende «Lagret system» til sine medspillere. Etterhvert vil som sagt RADsoft Live implementeres, så da er blir det bare å sende link til sine medspillere som da kan følge med på RADsoft Live.

For å åpne ett system du har lagret klikker du selvsagt bare på «Åpne system» og velger rett fil.

Vi ønsker lykke til med TippPro Prosent, og har du innspill eller spørsmål send oss gjerne en mail til info@radsoft.no.